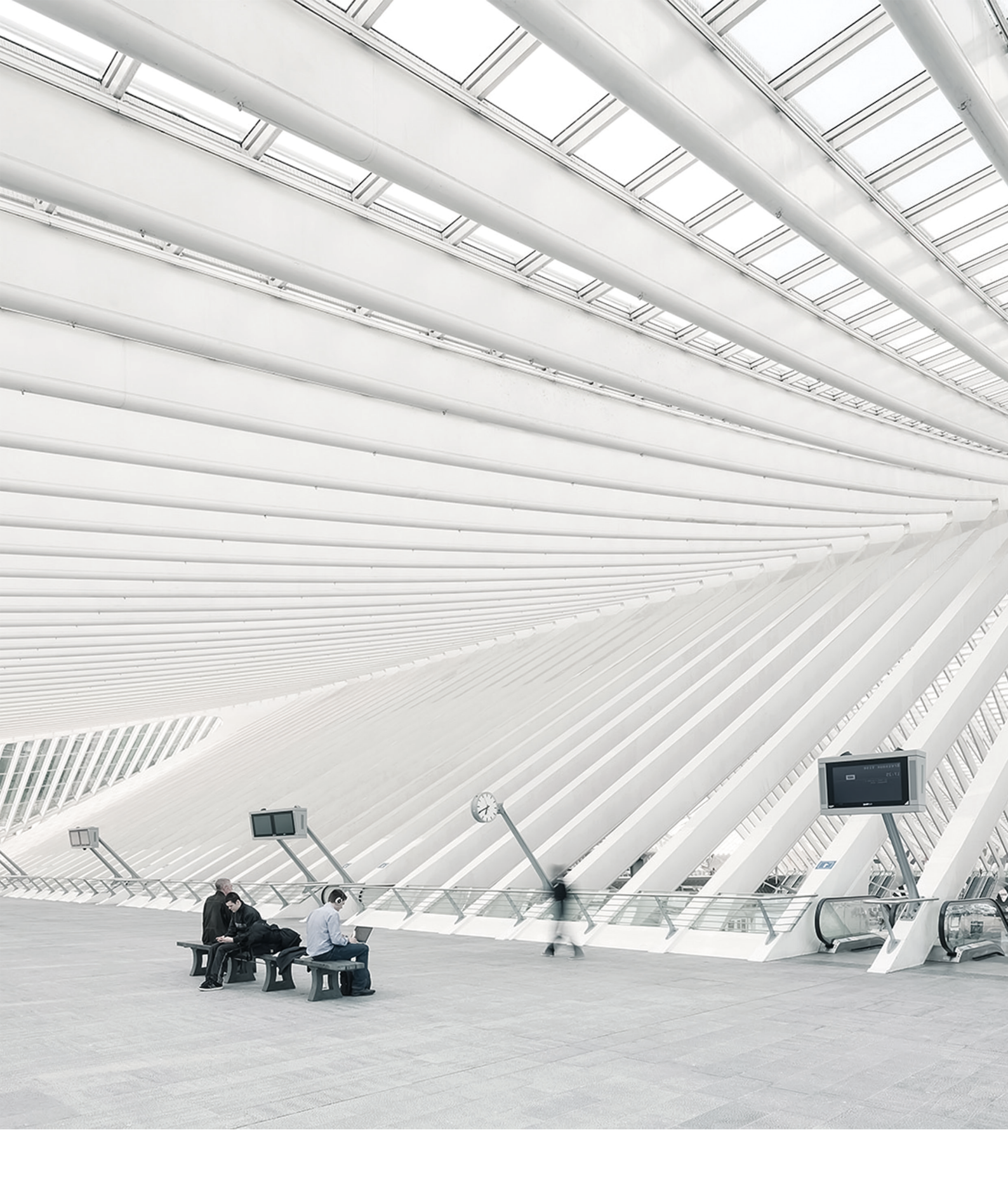

# Time Noto® PC-PROGRAMVARA HANDBOK

# INNEHÅLLSFÖRTECKNING

### **1** INTRODUKTION

| 1.1 TimeMoto terminaler     | 5 |
|-----------------------------|---|
| 1.2 TimeMoto PC-programvara | 6 |
| 1.3 TimeMoto Cloud          | 6 |
| 1.4 Plusfunktioner          | 7 |
| 1.5 TimeMoto app            | 7 |

### 2 BESKRIVNING OCH LAYOUT

| 2.1 TimeMoto PC-programvara   |    |
|-------------------------------|----|
| 2.1.1 Layout                  |    |
| 2.1.2 Verktygsfältsknappar    | 11 |
| 2.1.3 Hantera data i tabeller | 11 |
| 2.1.4 Fil                     | 12 |
| 2.1.5 Redigera                |    |
| 2.1.6 Rapport                 | 16 |
|                               |    |

### 3 INSTALLATION

| 3.1 Installera TimeMoto PC-programvara | 19 |
|----------------------------------------|----|
| 3.1.1 Systemkrav                       | 19 |
| 3.1.2 Installationsprocedur            | 19 |
| 3.1.3 Mjukvaruaktivering               | 19 |

### 4 KOM IGÅNG MED TIMEMOTOS PC-PROGRAMVARA

| 4.1 Logga in                              | 21   |
|-------------------------------------------|------|
| 4.2 Ställ in dina inställningar           | 21   |
| 4.3 Lägg till en Avdelning                | 21   |
| 4.4 Lägg till en Användare                | . 22 |
| 4.5 Lägg identifiering till en Användare  | 22   |
| 4.5.1 Ändra en PIN-kod                    | 22   |
| 4.5.2 Lägg till en RFID-flik              | 23   |
| 4.5.3 Lägg till ett fingeravtryck         | 23   |
| 4.6 Mer information om Projekt            | 23   |
| 4.6.1 Standardprojekt                     | 24   |
| 4.6.2 Projektfält                         | 24   |
| 4.6.3 Projekttyper (endast TimeMoto Plus) | 24   |
| 4.6.4 Regelbunden ut                      |      |
|                                           |      |

| 4.7 Mer information om Arbetsscheman                    | 25 |
|---------------------------------------------------------|----|
| 4.7.1 Arbetschemaregler                                 | 26 |
| 4.8 Mer information om Planering (endast TimeMoto Plus) | 26 |
| 4.8.1 Lägg till Arbetsplanering                         | 26 |
| 4.8.2 Lägg till en helgdagsplanering                    | 30 |
| 4.8.3 Lägg till Semesterplanering                       |    |
| 4.9 Mer information om Betalningsklasser                | 32 |
| 4.9.1 Betalningsklassskärm                              | 33 |
| 4.9.2 Betalningsklassrapportskärm                       | 34 |
| 4.9.3 Skapa och implementera en Betalningsklass         | 35 |
| 4.9.4 Betalningsklasser i praktiken                     | 39 |

### 5 HUR MAN SKA KONTROLLERA/RAPPORTERA STÄMPLINGSTIDER

| 5.1 | Kontrollera/rapportera stämplingstider i TimeMoto PC-programvara |  |
|-----|------------------------------------------------------------------|--|
|     |                                                                  |  |

### 6 HUR TERMINALER SKA SYNKRONISERAS

| 6.1 Ställ in tid              |  |
|-------------------------------|--|
| 6.2 Synkronisera Användardata |  |
| 6.3 Synkronisera projekt      |  |

### 7 HUR MAN SKA LÄGGA TILL/REDIGERA ANVÄNDARNAS

### STÄMPLINGSTIDER

| 7.1 Lägg till en ny stämplingstid med TimeMotos programvara         | . 45 |
|---------------------------------------------------------------------|------|
| 7.2 Redigera en existerande stämplingstid i TimeMoto PC-programvara | .45  |

### 8 DIVERSE

| 8.1 Hur man ska hantera Sjukfrånvaro               | 47 |
|----------------------------------------------------|----|
| 8.1.1 Hantera sjukfrånvaro med stämplingsramar     | 47 |
| 8.1.2 Hantera sjukfrånvaro i planeringen           | 47 |
| 8.2 Hur man ska ändra Övertid                      | 48 |
| 8.3 Hur du ska flytta din data till en annan dator | 50 |

5

# 1 INTRODUKTION

TimeMoto är en tid- och närvarolösning för företag. TimeMoto gör det möjligt för anställda att stämpla sina arbetstimmar. Med TimeMoto kan Chefer och Ledare kontrollera tiden och närvaron av sina anställda och göra rapporter och arbetsscheman. Chefer kan dessutom lägga till platser och avdelningar.

Ditt TimeMotosystem består av en eller fler av följande komponenter, beroende på vad din avdelning behöver.

# 1.1 TIMEMOTO TERMINALER

TimeMoto terminaler är stämplingssystemsenheter med inbyggd RFID och PIN-behörighet. Mer avancerade modeller erbjuder också fingeravtryckssensor eller ansiktsigenkänningsteknologi. TimeMoto terminalen gör det möjligt för anställda att stämpla in och ut och se sina timmar. TimeMoto terminaler kan ansluta till ett nätverksanslutet eller Wi-Fi nätverk och leverera data till TimeMoto PC-programvara eller TimeMoto Cloud. Alla TimeMoto terminaler kan också verka offline och få sina data hämtade med ett USB-minne.

### Tillgängliga identifieringsmetoder

En Användare måste identifiera sig själv vid terminalen. Identifiering är möjlig med dessa metoder:

- PIN-kod (max. 8 siffror)
- RFID-tag
- Fingeravtrycksigenkänning
- Ansiktsigenkänning

Pin-koden måste skrivas in i kombination med ditt Användar-ID.

### Terminalserier

TimeMoto erbjuder två serier av TimeMoto terminaler:

- TM-600 serier för arbetsgrupper med upp till 200 Användare, med:
  - RFID/Fingertavryck/PIN-kod
  - 2,8" TFT Display och taktilnycklar
  - 1 Ghz Dual Core processor
  - 64 MB RAM/128 MB flashminne
  - Ett maximum på 10 000 tidsstämplingar
  - Ethernet/Wi-Fi/USB Host

### 1 INTRODUKTION

6

- TM-800 serier för arbetsgrupper med upp till 2 000 anställda, med:
  - RFID / PIN-kod/ Fingeravtryck / Ansikte (max. 400 ansiktsregistreringar)
  - 3,5" TFT Display och beröringskänsliga knappar
  - 1,2 GHz dubbelkärnig processor
  - 128 MB RAM/256 MB flashminne
  - Ett maximum på 100 000 tidsstämplingar
  - Ethernet/Wi-Fi/USB Host

### Terminaltyper

Alla TimeMoto terminaler är anpassade för identifiering med PIN-koder och RFID. De mer avancerade TimeMoto terminaltyperna är utrustade med fingeravtrycks- eller ansiktsigenkänningsteknologi. Följande tabell visar en översikt av tillgängliga TimeMoto terminaltyper.

|        | PIN | RFID | Fingeravtryck | Ansikte |
|--------|-----|------|---------------|---------|
| TM-616 |     |      |               |         |
| TM-626 |     |      |               |         |
| TM-818 |     |      |               |         |
| TM-828 |     |      |               |         |
| TM-838 |     |      |               |         |

# 1.2 TIMEMOTO PC-PROGRAMVARA

TimeMoto PC-programvara är en tidsnärvaromjukavrulösning för ledare. TimeMoto PC-programvara är installerad på en PC eller laptop. Ledare använder TimeMoto PC-programvaran för att hämta, kontrollera och rapportera närvarodata från deras TimeMoto terminaler. Närvarodata från terminaler anslutna till nätverk hämtas med den lokala kabeln eller Wi-Fi nätverket. Närvarodata från terminaler som är offline måste överföras manuellt med ett USB-minne. Programvaran tillåter dig att lägga till/redigera användare, platser, avdelningar och stämplingsregister. Dessutom tillåter TimeMoto PC-programvaran att implementera projekt, arbetsscheman och betalningsklasser. Sedan kan datan exporteras till lönesystem. Data på terminalerna måste synkroniseras manuellt med TimeMoto PC-programvaran för att ny närvarodataska kunna dyka upp och för att ändringar ska träda ikraft.

# 1.3 TIMEMOTO CLOUD

TimeMoto Cloud är en programvarulösning för tidsnärvaro som är molnbaserad. TimeMoto Cloud gör det möjligt för anställda att stämpla in och ut med följande verktyg:

- på plats med en nätverksansluten TimeMoto terminal;
- online med en webbläsare;

• med TimeMoto appen på en smarttelefon.

Användare kan nå molnprogramvaran genom att logga in på <u>https://app.timemoto.com</u> med en webbläsare på en PC, laptop eller tablett.

För chefer och ledare erbjuder TimeMoto Cloud extra funktioner, som realtidskontroll av personal, rapporter, användarhantering och arbetsscheman.

# 1.4 PLUSFUNKTIONER

TimeMoto PC-programvara Plus och TimeMoto Cloud erbjuder ytterliggare funktionalitet, t.ex.:

- Dynamisk schemaläggning av arbete
- Ändra övertidstimmar
- Redigera projektkodstyper
- Ett grafiskt hanteringsverktyg för planering

# 1.5 TIMEMOTO APP

TimeMoto appen är stämplingsapplikationen från TimeMoto Cloud för din smarttelefon. TimeMoto App gör det möjligt för anställda att stämpla in och ut och se sina timmar. Dessutom kan behöriga Ledare se personalens närvarolistor i realtid och redigera anställdas register.

Användare som är behöriga för mobil stämpling, kommer att kunna använda TimeMoto appen på sina smarttelefoner. Sök efter TimeMoto i app-butiken för din smarttelefon. Välj TimeMoto appen och välj installera. Öppna appen och följ instruktionerna på skärmen.

# 8 | 1 INTRODUKTION

# 2 BESKRIVNING OCH LAYOUT

I följande beskrivs layouten och menyn av dina TimeMoto komponent(er):

• "TimeMoto PC-programvara" nedanför

# 2.1 TIMEMOTO PC-PROGRAMVARA

I följande beskrivs layouten och menyn för TimeMoto PC-programvaran:

- "Layout" nedanför
- <u>"Verktygsfältsknappar" på sidan 11</u>
- <u>"Hantera data i tabeller" på sidan 11</u>
- Meny<u>"Fil" på sidan 12</u>
- Meny<u>"Redigera" på sidan 13</u>
- Meny "Rapport" på sidan 16

### 2.1.1 LAYOUT

| Present filter<br>All | r Filter user | Department filter<br>All | User Filter     All 5 users |        |                   |        |        |        | Export | Email      | Print Refresh |
|-----------------------|---------------|--------------------------|-----------------------------|--------|-------------------|--------|--------|--------|--------|------------|---------------|
|                       | 100.000       | The same                 | 1.0011000                   | Passet | 1.000 00 000      | and an | 101.00 | -      |        | Dense week | Department -  |
|                       |               |                          |                             |        |                   |        |        |        |        |            |               |
|                       | 77 atten      |                          |                             |        |                   |        |        |        |        |            |               |
|                       | 10 mages      |                          |                             |        | 25-1-20-7 1-02-12 | Report |        |        |        |            |               |
|                       | 77-0004       |                          |                             |        |                   |        |        |        |        |            | Terrator      |
|                       |               |                          |                             |        | 25 4 20 7 1 10 10 | Return |        | Parent |        |            | Warnahan      |
|                       |               |                          |                             |        |                   |        |        |        |        |            |               |
|                       |               |                          |                             |        |                   |        |        |        |        |            |               |
|                       |               |                          |                             |        |                   |        |        |        |        |            |               |
|                       |               |                          |                             |        |                   |        |        |        |        |            |               |
|                       |               |                          |                             |        |                   |        |        |        |        |            |               |

Gränssnittet för TimeMoto PC-programvaran består av:

### 1. Meny

Menyn finns alltid närvarande i den övre delen av fönstret. Med Menyn får du tillgång till alla skärmar på mjukvaran.

### 2 BESKRIVNING OCH LAYOUT

Fil Ändra Rapport Hjälp

Under menyn Fil kan du navigera till dina preferens- och licensinställningar och se händelseloggen. Dessutom, kan du välja Fil/Uträde för att stänga programmet. För mer information, se <u>"Fil" på sidan 12</u>.

Under huvudmenyn Redigera kan du redigera stämplingstider, Användare, Projekt, scheman, planering, enheter och betalningsklasser. För mer information, se "Redigera" på sidan 13.

Med Rapporter kan du se, skicka epost, skriva ut och exportera stämplingsdata. TimeMoto PC-mjukvara erbjuder följande typer av rapporter:

- Närvaro
- Dag
- Period
- Tidrapport
- Projekt
- Betalning
- Klassificering

För mer information, se "Rapport" på sidan 16.

### 2. Verktygsfält

Verktygsfältet är alltid tillgängligt under Menyn. Med Verktygsfältet kan du hantera data och inställningar som visas i Dataområdet. På höger sida finns Verktygsfältsknapparna för specifika åtgärder, t.ex. till att redigera eller exportera till en Excel-fil. Funktionen av Verktygsfältet beror på skärmen som du väljer från Menyn.

| Närvarofilter | Filtrera användare | Avdelningsfilter | Användarfilter   |           | $\times$ |          | £ t       |
|---------------|--------------------|------------------|------------------|-----------|----------|----------|-----------|
| E.            | 1                  | Alla             | Alla 4 användare | Evoortera | Email    | Skriv ut | Unodatora |
|               |                    |                  |                  | Exportera | Email    | SKRV UT  | Uppdatera |

För mer information om knapparna, se "Verktygsfältsknappar" på motsatta sidan.

### 3. Dataområde

Dataområdet är det stora området under Verktygsfältet. Det är var dina inställningar eller data visas, beroende på vilken skärm du väljer från Menyn. Med Verktygsfältet kan du hantera data, t.ex. genom filtrering eller exportering. Det mesta av datan i Dataområdet presenteras i tabeller.

Du måste välja en dataingång innan du kan använda Verktygsfältknapparna Redigera eller Radera. Du kan också dubbelklicka på en dataingång för att öppna den för redigering.

Detta förklaras mer utförligt i "Hantera data i tabeller" på motsatta sidan

### 2.1.2 VERKTYGSFÄLTSKNAPPAR

För de flesta skärmar erbjuder verktygsfälten en eller flera av följande knappar:

| Verktygsfältsknapp | Funktion                                                                     |
|--------------------|------------------------------------------------------------------------------|
| Exportera          | Exporterar den visade datan till en fil.                                     |
| Email              | Öppnar ett nytt epost med en rapport på den visade datan i PDF-format.       |
| Skriv ut           | Öppnar en skriv ut-dialog för att skicka den visade datan till din skrivare. |
| Lägg till          | Startar en ny datainmatning.                                                 |
| Ändra              | Öppnar det valda föremålet för redigering.                                   |
| Radera             | Raderar det valda föremålet.                                                 |
| Uppdatera          | Uppdaterar den visade datan.                                                 |

För många skärmar är verktygsfältet utrustat med tillhörande knappar. t.ex. skärmen Redigera/Enhet har knappen Skanna för att upptäcka nya stationer.

### 2.1.3 HANTERA DATA I TABELLER

### 2.1.3.1 SORTERA TABELL

Du kan sortera data i tabeller genom att klicka på rubriken på kolumnen du behöver sortera. Ett annat klick kommer att återkalla sorteringsordern.

### 2.1.3.2 ORDNA OM KOLUMNORDNINGEN

Du kan ordna om kolumnordningen i tabellerna genom att dra alla rubriker till önskad plats.

### 12 2 BESKRIVNING OCH LAYOUT

#### 2.1.3.3 BYTA SYNLIGHET PÅ KOLUMN

En högerklick på en kolumn kommer att visa en lista på alla kolumner tillgängliga att visa. Klicka på kolumnnamnet som du vill visa/dölja.

| Efternamn | ✓ ID                                                                         | jändelse   | In/Ut |
|-----------|------------------------------------------------------------------------------|------------|-------|
| Gartin    | <ul> <li>✓ <u>A</u>nvändarnamn</li> <li>✓ <u>F</u>örnamn</li> </ul>          |            |       |
| Halls     | <ul> <li>✓ <u>E</u>fternamn</li> <li>✓ <u>N</u>ärvaro</li> </ul>             | 8 12:00:00 | Ut    |
| Lasseter  | <ul> <li>✓ Senaste händelse</li> <li>✓ In/Ut</li> <li>✓ Projekt #</li> </ul> |            |       |
| Johansson | <ul> <li>✓ Projekt</li> <li>✓ Ierminalnamn</li> </ul>                        |            |       |
|           | ✓ A <u>v</u> delning                                                         |            |       |

### 2.1.4 FIL

Under menyfn Fil kan du navigera till dina preferens- och licensinställningar och se händelseloggen. Dessutom, kan du välja Fil/Uträde för att stänga programmet.

### 2.1.4.1 FIL/INSTÄLLNINGAR

Under Fil/Inställningar kan du se och redigera följande Programinställningar:

### Region

Använd Regioninställningar för att matcha programvaran till dina regionala standarder för veckonumrering och för att sätta språket på menyn. Mer information om veckonumrering. *Veckonumreringssystemet beror på din region eller företagspolitik. Den vanligaste är International Standard ISO 8601 med Måndag som första dag på veckan. Andra system har Söndag som första dag (USA) eller Lördag (Islam). Vecka 1 på året definieras i programvaran av det valda datumet för att inkludera den veckan. ISO 8601 definierar Vecka 1 som veckan som innehåller Januari 4.* 

### Åtgärder (endast TimeMoto Plus)

Under Åtgärder kan du välja Stäng år. Stäng år-åtgärden tillåter överföring av alla övertids- och semestertimmar från föregående år till nuvarande år. Efter att ha klickat på Stäng år, skapar programvaran en rapport av ändringarna.

Stäng år-åtgärden kan inte lämnas ogjord. Försäkra att data från föregående år är korrekt och gör först en backup.

### Tid

Under Klocka kan du redigera tidsinställningarna för att förhindra dubbel stämpling och avrundning. Programvaran förhindar dubbla ingångar från samma anställd genom att blockera ett andra tryck under inställningstid.

Dessutom, här kan du ställa in tidsintervall för avrundning. Ställ en funktion till Ingen om du vill avaktivera den. Mer information om tidsintervall för avrundning. *Den inställda tidsintervallen bestämmer hur mjukvaran avrundar inkommande tidsmärken till närmsta alternativ. Till exempel med en tidsintervall på 15 minuter: En anställd stämplar in 8:07, kommer systemet att avrunda ner den och registrera en tidsingång på 8:00. Om den anställde har stämplat in en minut senare vid 8:08, skulle systemet ha avrundat den upp till 8:15.* 

### Semester (endast TimeMoto Plus)

Här kan du välja att hantera semester i timmar eller i dagar.

#### Databas

Under Databas kan du installera en databaskopia från en annan dator. Mer information hur du ska flytta din data till en annan dator.

### Backup

Under Backup är det möjligt att skapa en backupfil av dina data. Denna backup kan göras manuellt eller automatiskt.

### In/ut-översättning

Denna sektion är inte tillämplig för TimeMoto terminaler.

#### 2.1.4.2 FIL/LOGG

Loggskärmen kan nås genom menyfältet genom att klicka på Fil och Logg. Loggskärmen visar åtgärderna som har utförts på terminalerna.

### 2.1.4.3 FIL/LICENS

Fil/Licens visar information om den nuvarande programvarulicensen. En licenskod (och relaterad epostkonto) kan skrivas in här ifall du behöver aktivera en annan licens.

### 2.1.4.4 FIL/UTTRÄDE

Välj Fil/Uträde för att stänga programmet.

### 2.1.5 REDIGERA

Under huvudmenyn Redigera kan du redigera stämplingstider, Användare, Projekt, scheman, planering, apparater och betalningsklasser.

#### 2.1.5.1 REDIGERA/STÄMPLING

Redigera/Stämplingsskärmen visar alla stämplingsdata som en lista. Härifrån kan du kontrollera, redigera och lägga till stämplingsdata. Alltid när ett fel upptäcks av programvaran, In/Utläget på linjen med ett

### 14 2 BESKRIVNING OCH LAYOUT

misstänkt fel kommer att markeras med rött. Det är viktigt att förstå att mjukvaran kan endast förse beräkningsresultat om stämplingssekvensen är giltig.

En  $In \rightarrow In$  sekvensen anses också vara giltig, även om de röda markeringarna visas. Alla udda Ins anses som "In", alla jämna Ins anses som "Ut".

För att skydda arbetsgivaren och den anställde, kommer mjukvaran inte att låta dig att radera stämplingsdata från databasen på programvaran. Dock kan en stämpling ställas in för att ignorera så att det inte tas i beräkning för de beräknade timmarna.

Mer information om hur man ska lägga till en stämplingstid med TimeMoto PC-programvara. Mer information om hur man ska redigera en stämplingstid med TimeMoto PC-programvara.

### 2.1.5.2 REDIGERA/STÄMPLINGRAM (ENDAST TIMEMOTO PLUS)

Stämplingramsskärmen visar alla stämplingsdata, så väl som arbetsschematimmar och planerade timmar. Den ger en enkel och rak vy över "ins" och "ut" för dina anställda.

- Ett rött utropstecken visas då mjukvaran upptäcker fel i stämplingssekvensen.
- Projektförklaringen på höger sida om skärmen visar färger och namnen på olika Projekt.
- Du kan koppla på/av projektförklaringen med Projektknappen.

#### 2.1.5.3 REDIGERA/AVDELNING

Avdelningsskärmen visar en lista på tillgängliga avdelningar. Använd verktygsfältetsknappar för att Lägga till eller Redigera en avdelning.

Skapa avdelningar kommer att, speciellt när man hanterar en större antal av användare, hjälpa dig att hantera dem och deras stämplingsdata mer effektivt. Detta kommer också att tillåta dig att skapa rapporter på specifika grupper av Användare eller avdelningar.

#### 2.1.5.4 REDIGERA/ANVÄNDARE

Användarskärmen består av:

- 1. Lista på användarkonton
- 2. Kontoinformation
- 3. Kontots verktygsfält

Använd verktygsfältetsknapparna för att lägga till eller radera en användare. För stegen att lägga till en användare, se <u>"Lägg till en Användare" på sidan 22</u>.

#### Lista på användarkonton

Listan på Användarkonton visar Användaren i en tabell med deras primära data och nuvarande status. Välj en Användare genom att klicka på en rad.

#### Kontoinformation

Kontoinformation för en vald Användare visas i fem flikar under listan över Användare:

- 1. Systemdata Flik med information som behövs för kommunikation med din terminal
- 2. Personuppgifter*Flik med personalinformation med bl.a. Förenligt företagsdatum. När en Användare* startar i mitten på ett år, måste man fylla i startdatum, så att programvaran kan starta alla beräkningar med detta datum istället för i början av året.
- 3. Identifiering Flik med identifieringsdata, se också Lägg till identifiering till en användare
- 4. Arbetstid Flik med information rörande arbetstimmar årligen och från föregående månad. Dessutom kan en Betalningsklass väljas för en användare.
- 5. Semester (endast TimeMoto Plus) Flik med information rörande semestertimmar

#### Kontots verktygsfält

Kontots Verktygsfält består av knappar för redigeringsåtgärder rörande kontoinformation:

- 1. Redigera Gör kontoinformationen redigerbar.
- 2. SparaSparar alla ändringar till kontot
- 3. AvbrytAvbryt redigering
- 4. Ändra (endast TimeMoto Plus) För mer information, se "Hur man ska ändra Övertid" på sidan 48

Terminalerna måste synkroniseras med TimeMoto PC-programvaran för att ändringarna ska få effekt, se Synkronisera användardata.

#### 2.1.5.5 REDIGERA/PROJEKT

Projekt används till att specificera använd tid i projekt eller aktiviteter och för att registrera frånvaro. Projektskärmen visar en lista på tillgängliga Projekt. Använd Verktygsfältetsknapparna för att Lägga till eller Redigera ett Projekt.

För mer information, se "Mer information om Projekt" på sidan 23.

#### 2.1.5.6 REDIGERA/ARBETSSCHEMA

Arbetschemaskärmen visar en lista på tillgängliga Arbetsscheman. Du kan skapa Arbetsscheman och tilldela ett till en Användare. Programvaran kommer sedan att jämföra de faktiska stämplingarna och timmarna med det tilldelade Arbetsschemat för den Användaren.

Använd Verktygsfältetsknappar för att Lägga till eller Redigera ett Arbetsschema.

För mer information, se "Mer information om Arbetsscheman" på sidan 25.

### 2.1.5.7 REDIGERA/PLANERING (ENDAST TIMEMOTO PLUS)

Planering passar för Användare med varierande arbetsdagar och -tider. För Användare med fasta arbetsdagar och -tider kan du göra ett Arbetsschema, se.

Mer information om Arbetsscheman.

### 16 2 BESKRIVNING OCH LAYOUT

#### 2.1.5.8 REDIGERA/APPARAT

Enheternas skärm visar en lista över stämplingsenheter i ditt nätverk. Använd Verktygsfältets knappar för att skanna nya apparater eller lägga till/redigera en manuellt.

En Enhet har följande egenskaper:

- Namn: detta är displaynamnet på enheten.
- IP-adress: IP-adressen på terminalen, lämna detta fält tomt när du använder USB-minne.
- Hämta datornamn: namnet på datorn som hanterar kommunikationen mellan enheten och databasen. I de flesta fall ska hämtaren vara datorn som kör TA-programvaran.
- Kommunikationsnyckel: det är möjligt att ange en numerisk nyckel för att säkra anslutningen mellan enheten och mjukvaran.
- Enhetspråk: detta alternativ tillåter terminalen att anpassa sig till några språkdefinitioner.

Synkroniseringsverktygsfältet finns i botten av skärmen. Synkroniseringsverktygsfältet består av knappar för synkronisering för den valda enheten .

För mer information, se "Hur terminaler ska synkroniseras" på sidan 43.

### 2.1.5.9 REDIGERA/BETALNINGSKLASS

Betalningsklasser tillåter dig att definiera en grundläggande betalningskurs per Användare, eller grupp och tillämpa regler som ändrar denna grundläggande kurs. Du kommer att kunna skapa en rapport och visa antalet timmar länkade till varje betalningskurs.

För mer information, se "Mer information om Betalningsklasser" på sidan 32.

### 2.1.6 RAPPORT

Med rapporter kan du se, skicka epost, skriva ut och exportera stämplingsdata. TimeMoto PC-programvara erbjuder följande rapporttyper.

### 2.1.6.1 RAPPORT/NÄRVARO

Närvaroskärmen låter dig se, skicka epost och exportera den nuvarande närvaron för dina anställda (In eller Ut).

#### 2.1.6.2 RAPPORT/DAG

Denna rapport visar tidsstämplingar, schemalagda och arbetade timmar och raster per anställd per dag för en given tidsintervall.

#### 2.1.6.3 RAPPORT/PERIOD

Denna rapport visar arbetade timmar per anställd per dag för en given intervall och visar totala schemalagda och arbetade timmar för den intervallen.

### 2.1.6.4 RAPPORT/RAPPORT

När Rapporten är vald, skapar mjukvaran automatiskt ett tidsblad. Varje sida startar med en annan användare. Ändra rapporten du behöver.

#### 2.1.6.5 RAPPORT/PROJEKT

Denna rapport visar tid reserverad i specifika Projekt.

### 2.1.6.6 RAPPORT/BETALNING

I en Betalningsrapport är en betalning för en Användare för en vald period specificerad och adderad. Multiplikationsfaktorer därför att Betalningsklassvillkor också visas och faktureras.

För mer information om Betalningsklasser, se "Mer information om Betalningsklasser" på sidan 32.

### 2.1.6.7 RAPPORT/KLASSIFICERING

Klassificeringsrapporten visar en översikt per använda timmar av reserverade efter standard betalningskurs, betald semester och relaterade betalningsklasser. Välj rapporttyp (Quickbooks, Paychex, ADP, ADP2, DATEV) och klicka på Export.

### 18 2 BESKRIVNING OCH LAYOUT

# **3 INSTALLATION**

Innan du kan börja kräver en eller fler komponenter i ditt TimeMotosystem installation. Gå till:

• "Installera TimeMoto PC-programvara" nedanför

# 3.1 INSTALLERA TIMEMOTO PC-PROGRAMVARA

### 3.1.1 SYSTEMKRAV

Din dator behöver uppfylla följande minimum krav:

- Ledigt hårddiskutrymme: 100 MB
- Displayresolution 1024 x 768
- Minne: 1GB
- WiFi eller Ethernet (LAN) -anslutning för realtidsfunktioner.
- Operativsystem: Windows 7 och högre
- USB-port (för offline användning av terminaler)

### 3.1.2 INSTALLATIONSPROCEDUR

- 1. Ladda ned installationens zip-fil från den försedda länken.
- 2. Extrahera installationens zip-fil.
- 3. Dubbelklicka exe-filen för att köra installationsprogrammet.
- 4. Följ instruktionerna på skärmen.

### 3.1.3 MJUKVARUAKTIVERING

Starta TimeMotos PC-programvara (dubbelklicka på ikonen på din desktop för att starta programvaran). Du kommer att bli ombedd att skriva in din licensnyckel och epostadressen den är länkad till (epostadressen till vilken licensnyckeln skickades).

Alternativ 1: Ange epostadressen och licensnyckeln och aktivera TA-programvaran helt.

Alternativ 2: Starta programvaran i provläget i 30 dagar och ange epostadressen och licensnyckel när som helst under dessa 30 dagars prov.

#### INSTALLATION 3

| Safesc | an Time & Attendance 1 | .0.0 |        |                |                               |                 |   |   |
|--------|------------------------|------|--------|----------------|-------------------------------|-----------------|---|---|
|        | File                   | Edit | Report | Help           |                               |                 |   |   |
|        |                        |      |        |                |                               |                 |   |   |
|        |                        |      |        |                |                               |                 |   |   |
|        | License                |      |        |                | Trial                         |                 |   |   |
| - 1    | 2.000.000              |      |        |                |                               |                 |   | 1 |
|        | Current License        |      |        |                | Start / Continue TA / TA+ tr  | ial             |   |   |
|        | None                   |      |        |                | You have 30 days left for eva | luation         | _ |   |
|        | Enter License Code     |      |        |                | Start TA Trial                | Start TA+ Trial |   |   |
|        | Email                  |      |        |                |                               |                 |   |   |
|        | 1                      |      |        |                |                               |                 |   |   |
|        | License – –            | -    | -      | Accept License |                               |                 |   |   |

Efter att ha avsluta installationen, kom igång med TimeMotos PC-programvara:

- 1. "Logga in" nedanför
- 2. "Ställ in dina inställningar" nedanför
- 3. "Lägg till en Avdelning" nedanför
- 4. "Lägg till en Användare" på nästa sida
- 5. "Lägg identifiering till en Användare" på nästa sida
- 6. "Mer information om Projekt" på sidan 23
- 7. <u>"Mer information om Arbetsscheman" på sidan 25</u>
- 8. "Mer information om Planering (endast TimeMoto Plus)" på sidan 26
- 9. <u>"Mer information om Betalningsklasser" på sidan 32</u>

# 4.1 LOGGA IN

Efter Installationen startar programmet för första gången. Programmet startar med en tom databas utan några registrerade användare. Om något annat fall kommer programmet att prompta log in-Skärmen. Fyll i ditt Användarnamn eller Användar-ID och ditt lösenord (med standard samma som ditt Användar-ID). Försäkra att ditt Användarkonto har behörigheter för Ledare.

Om du har glömt ditt Användarnamn och/eller lösenord, kan du låsa upp applikationen genom att fylla i din registreringsepost som Användarnamn och din licensnyckel som lösenord.

# 4.2 STÄLL IN DINA INSTÄLLNINGAR

Gå till Fil/Inställningar och ställ in ditt språk och veckonummerinställningar. Dessutom kan du redigera tidsinställningarna för att förhindra dubbel stämpling och avrundning. Kontrollera<u>"Fil/Inställningar" på sidan</u> <u>12</u> för mer information.

# 4.3 LÄGG TILL EN AVDELNING

- 1. Gå till Redigera/Användare.
- 2. Klicka på Lägg till. Lägg till avdelning-skärmen visas.
- 3. Fyll i ett Namn och Beskrivning.
- 4. Välj en Betalningsklass om relevant.
- 5. Klicka på OK.

# 4.4 LÄGG TILL EN ANVÄNDARE

- 1 Gå till Redigera/Användare.
- 2 Klicka på Lägg till. Lägg till Användare-skärmen är med de nästa gratis Användar-IDnummer.
- 3 Om önskas kan du ändra Användar-ID. Dock, rekommenderar vi starkt att du behåller det bestämda Användar-ID.
- 4 Välj en avdelning.
- 5 Klicka på OK.
- 6 Du kan fylla i Användardata. För mer information, se "Kontoinformation" på sidan 14
- 7 Klicka på Spara.
- 8 Lägg nu till identifieringsdata till Användare:

Du kan direkt lägga till identifieringsdata till Användaren med TimeMoto PC-programvara. Ifall du har en fingeravtrycks- eller RFID-enhet ansluten till din PC kan du även skanna och lägga till fingeravtryck och märken. För instruktioner, se "Lägg identifiering till en Användare" nedanför.

Du kan också lägga till identifieringsdata till användare med en TimeMoto Terminal. För instruktioner, se <u>"Add Identification to a User" on page 1</u>.

# 4.5 LÄGG IDENTIFIERING TILL EN ANVÄNDARE

Med TimeMoto PC-programvara kan du ändra PIN-koden och lägga till en RFID-flik till en Användare. När du ansluter en fingeravtrycksenhet till din dator kan du också lägga till fingeravtryck. En RFID-enhet kan också användas till att läsa ut märken och flikar.

För instruktioner, se:

- "Ändra en PIN-kod" nedanför
- "Lägg till en RFID-flik" på motsatta sidan
- "Lägg till ett fingeravtryck" på motsatta sidan

Lägga till ett ansikte måste göras lokalt för varje relaterad terminal, se "Add a Face" on page 1.

# 4.5.1 ÄNDRA EN PIN-KOD

Standard PIN-koden för en Användare är identisk med hans/hennes Användar-ID. För att ändra PIN-koden:

- 1. Gå till Redigera/Användare.
- 2. Dubbelklicka på en användare eller välj en Användare från listan och klicka på Redigera.
- 3. Gå till Systemdatafliken.
- 4. Klicka på Systemdatafliken.
- 5. Klicka på Ändra lösenord.

- 6. Klicka på OK.
- 7. Klicka på Spara.

För mer information kan du också Ändra en PIN kod med en terminal.

### 4.5.2 LÄGG TILL EN RFID-FLIK

- 1. Gå till Redigera/Användare.
- 2. Dubbelklicka på en Användare eller välj en Användare från listan och klicka på Redigera.
- 3. Gå till Identifieringsfliken.
- 4. Fyll i RFID-nummer i RFID-fältet eller anslut en RFID-enhet för att läsa ut märket eller fliken.
- 5. Klicka på Spara.

För mer information kan du också Lägg till en PIN kod med en terminal.

### 4.5.3 LÄGG TILL ETT FINGERAVTRYCK

- 1. Koppla en fingeravtrycksenhet till din dator. (Om du inte äger en sådan enhet, kan du göra det Add a Fingerprint med en terminal)
- 2. Gå till Redigera/Användare.
- 3. Dubbelklicka på en användare eller välj en användare från listan och klicka på Redigera.
- 4. Gå till identifieringstabben.
- 5. Välj en ruta som relaterar till fingret.
- 6. Klicka på register och följ instruktionerna.
- 7. Upprepa för övriga fingrar om önskas.
- 8. Klicka på Spara.

För mer information kan du också Lägg till ett fingeravtryck med en terminal.

# 4.6 MER INFORMATION OM PROJEKT

Projekt används till att specificera använd tid ipå projekt eller aktiviteter och för att registrera frånvaro. Projekt är specificerade med ett ID-nummer, beskrivning och färg. Projekt är nyckelelement för TimeMoto PCprogramvara. Denna sektion förklarar deras roll i programvaran.

Projekt gör det möjligt för dig att:

- övervaka vad dina användare för tillfället gör i Rapporter/Närvaro.
- snabbt rekognosera projekt eller aktiviteter genom deras färg i Redigera/Stämplingsgrad;
- skapa rapporter av tid använd i projekt eller aktiviteter med Rapport/Projekt;
- skapa en planering.

### 4.6.1 STANDARDPROJEKT

24

Av standard, mjukvaran har vissa fördefinierade Projekt. Dessa Projekt kan redigeras till att passa din verksamhet.

| tikett | Beskrivn  | ing           |      |
|--------|-----------|---------------|------|
| D      | Namn 🔺    | Beskrivning   | Färg |
| 8      | Day       | Day Shift     |      |
|        | DePlan    | Oplanerad tid | •    |
| }      | Early L   | Early Leave   | •    |
|        | Evening   | Evening Shift | •    |
|        | Holiday   | Holiday       | ٠    |
|        | Night     | Night Shift   | •    |
|        | Planerade | Arbetstid     | •    |
|        |           |               |      |

### 4.6.2 PROJEKTFÄLT

Ett Projekt består alltid av följande fält.

- ProjektProjekt-ID kan ändras (t.ex. till att reflektera ett konto eller arbetsnummer)
- NamnDetta fält är obligatoriskt
- Beskrivning Detta fält är obligatoriskt
- Projekttyp (endast TimeMoto Plus)*Det finns många olika Projekttyper, se <u>"Projekttyper (endast</u> <u>TimeMoto Plus)" nedanför</u>*
- Regelbunden ut (endast TimeMoto Plus) Signifierar slutet på arbetsdag, se <u>"Regelbunden ut" på</u> <u>motsatta sidan</u>
- FärgÄndrar färgen på Projektet i planering och Stämplingsramen

### 4.6.3 PROJEKTTYPER (ENDAST TIMEMOTO PLUS)

Det finns 7 Projekttyper, vilka alla har en olika inverkan på beräkningar i programvaran:

- Schemalagd tid För regelbundna arbetstimmar.
- Uppdragstid För uppdrag till projekt (beräknade som normala timmar)
- Semestertid Timmarna i det existerande arbetsschemat för användaren har konverterats till semestertimmar, de har dragits av från det totala antalet semestertimmar
- Semestertid Nationella helgdagar, rapporterade som betalda dagar
- Planerad semestertid För att skriva in semester för Användare utan regelbundna arbetsscheman
- Icke planerad tid Upphäv ett existerande arbetsschema (Det är möjligt att lägga till Schemalagd tid eller Uppdragstid över Icke planerad tid)
- Sjuk Projekttyp för sjuk frånvaro, rapporterad som betald tid

25

### 4.6.4 REGELBUNDEN UT

När en användare stämplar ut genom att använda ett Projekt, anser programvaran att Användaren fortfarande arbetar. Använda ett projekt med "Regelbunden ut" förkryssad tillåter att visa att Användaren inte arbetar mer. Detta alternativ kan användas för lämna tidigt under arbetstid.

| Redigera projekt   |                 | ×  |
|--------------------|-----------------|----|
| Projekt<br>18      | Namn<br>Early L |    |
| Beskrivning        |                 |    |
| Early Leave        |                 |    |
| typ                |                 |    |
| Arbetstid          |                 |    |
| ✓ P?íchod/Odchod p | o?evod 🔲 Aqua 🗖 |    |
|                    | OK Avbr         | /t |

# 4.7 MER INFORMATION OM ARBETSSCHEMAN

Du kan skapa Arbetsscheman och tilldela ett till en Användare. Programvaran kommer sedan att jämföra de faktiska stämplingsåtgärderna och timmarna med det tilldelade Arbetsschemat för den Arbetsschemanvändaren:

- Om en Användare inte har stämplat in på en schemalagd arbetsdag,kommer mjukvaran att markera de schemalagda timmarna som frånvaro.
- Om en Användare har stämplat in på en icke schemalagd dag, kommer mjukvaran inte att räkna timmarna som övertid.
- Om en Användare stämplar fler timmar än schemalagt, kommer mjukvaran att resultera i en positiv balans för den dagen.
- Om en Användare stämplar färre timmar än schemalagt, kommer mjukvaran att resultera i en negativ balans för den dagen.
- Om en Användare stämplar in på en schemalagd dag från en Tid In/Ut schema och han/hon glömmer att stämpla ut, kommer årpgramvaran automatiskt att tilldela den schemalagda sluttiden.

Ett Arbetschema definieras av en uppsättning regler för närvaro eller antal arbetstimmar, se "Arbetschemaregler" på nästa sida.

Arbetsscheman är anpassade för Användare med fasta arbetsdagar och -tider. Gå till Redigera/Arbetsschema för att lägga till/redigera Arbetsschema. Gå till Systemdatatabb för Redigera/Användare för att tilldela ett Arbetsschema till en Användare.

Arbetsscheman är inte anpassade för Användare med varierande arbetsdagar och -tider. För denna typ av Användare behöver du göra en Planering. Planering är endast tillgängligt för TimeMoto Plus användare, se "Mer information om Planering (endast TimeMoto Plus)" på nästa sida.

### 4.7.1 ARBETSCHEMAREGLER

Ett Arbetschema definieras av en uppsättning regler för närvaro eller antal arbetstimmar. TimeMoto PCprogramvara erbjuder följande typer av regler:

- Timmar per dag
- Timmar per månad
- Timmar per vecka
- Rast per dag
- Tid in/ut
- Rasttid
- Rasttid exkl.
- Rasttid inkl.

# 4.8 MER INFORMATION OM PLANERING (ENDAST TIMEMOTO PLUS)

Planering passar för Användare med varierande arbetsdagar och -tider. För Användare med fasta arbetsdagar och -tider kan du göra ett Arbetsschema, se <u>"Mer information om Arbetsscheman" på föregående sida</u>.

Lär dig hur:

- "Lägg till Arbetsplanering" nedanför
- "Lägg till en helgdagsplanering" på sidan 30
- "Lägg till Semesterplanering" på sidan 30

### 4.8.1 LÄGG TILL ARBETSPLANERING

Du kan skapa en planering genom att lägga ihop olika mallar. Dessa mallar skapas genom en förening av en tidsplan och ett Projekt. Vi tar som ett exempel ett företag där anställda kan arbeta på 3 olika skift. Ett skift är från 8:00 till 17:00 med en stämplad rast från 12:00 till 13:00. Det andra skiftet är från 17:00 till 01:00 med en rast från 21:00 till 22:00 och det tredje skiftet är från 01:00 till 08:00 utan rast. Först ska vi skapa tre olika Projekt, ett för vart skift.

26

27

| Redigera projekt |             |        |    | ×      |
|------------------|-------------|--------|----|--------|
| Projekt<br>8     | Namn<br>Day |        |    |        |
| Beskrivning      |             |        |    |        |
| Day Shift        |             |        |    |        |
| typ              |             |        |    |        |
| Arbetstid        |             |        |    |        |
| P?íchod/Odcho    | d p?evod    | Yellow |    |        |
|                  |             |        |    |        |
|                  |             |        | ОК | Avbryt |

| Redigera projekt |         |      |    | ×      |
|------------------|---------|------|----|--------|
| Projekt          | Namn    |      |    |        |
| 9                | Evening |      |    |        |
| Beskrivning      |         |      |    |        |
| Evening Shift    |         |      |    |        |
| typ              |         |      |    |        |
| Arbetstid        |         |      |    |        |
| P?íchod/Odchod ; | o?evod  | Blue |    |        |
|                  |         |      | ОК | Avbryt |

| Redigera projekt |       |                |   |   |   | ×      |
|------------------|-------|----------------|---|---|---|--------|
| Projekt          | Namn  |                |   |   |   |        |
| 10               | Night |                |   |   |   |        |
| Beskrivning      |       |                |   |   |   |        |
| Night Shift      |       |                |   |   |   |        |
| typ              |       |                |   |   |   |        |
| Arbetstid        |       |                |   |   | 1 |        |
| P?íchod/Odchod p | ?evod | <b>F</b> uchsi | a |   | l |        |
|                  |       |                |   | O | ĸ | Avbryt |

Låt oss skapa mallar för dessa skift. Gå till Planeringssidan.

På höger sida av skärmen ser du en tom tabell, klicka på "Lägg till!-ikonen för att skapa en ny schemalagd mall.

|        | <b>N</b> | Radara |       | <b>63</b>   |
|--------|----------|--------|-------|-------------|
| Namn 🔺 | Timeplar | Radera | Proje | spara<br>ct |

Ange ett namn för mallen (i det här fallet Dag), klicka sedan på "Redigera"-knappen. Ett nytt fönster kommer att dyka upp.

Du kan fylla i det här fönstret på samma sätt som du fyllde i arbetsschemat. Det finns fyra olika starttyper:

- In: används för att meddela start på arbetsdagen.
- Rast Inkl.: Används om rasten är en del av arbetsdagen. Detta är endast för informationsändamål och har ingen inverkan på det totala antalet arbetade timmar.
- Exkl. rast: Använd EXKL. rast när anställda stämplar in och ut från deras rast.
- Rast impl.: Används om du vill att rast(er) ska minskas automatiskt från det totala antalet arbetade timmar utan att den anställde stämplar det.

| TW Schema           |             |           |        |        |                    |         |        |        |          |   | × |
|---------------------|-------------|-----------|--------|--------|--------------------|---------|--------|--------|----------|---|---|
| Veckodag            | Start typ   | Start tid | Avrund | Avrund | Sluttyp            | Sluttid | Avrund | Avrund | Aktuell  |   |   |
| Mån;Tis;Ons;Tor;Fre | In          | 8:00      |        |        | Ut                 | 17:00   |        |        | 9:00 * 5 | 5 |   |
| Mån;Tis;Ons;Tor;Fre | Exkl raster | 12:00     |        |        | Tillbaka från rast | 13:00   |        |        | 1:00 * 5 | 5 |   |
|                     |             |           |        |        |                    |         |        |        | 40:00    |   |   |

|          | Lägg till Ändra | Radera Angra plan | <b>KA</b><br>Spara |
|----------|-----------------|-------------------|--------------------|
| <u>م</u> | Timeplan        | Projekt           |                    |
|          | Planering       | Day               | -                  |
| 9        | Planering       | Projektet         | •                  |
|          | Planering       | Holiday           |                    |
|          |                 | Early L           |                    |
|          |                 | Evening           |                    |
|          |                 | Night             |                    |
|          |                 | Vacation<br>Vak.P | •                  |
|          |                 |                   |                    |

Klicka på "OK " spara. Välj "Dag"-projekt som du tidigare skapade i rullgardinslistan för Projekt.

Spara din mall genom att klicka på "Spara plan"-ikon.

Vi kan fortsätta på samma vis för de två återstående skiften (Kväll och Natt).

| Schema _ 1          |             |           |        |        |                    |         |        |        |          |
|---------------------|-------------|-----------|--------|--------|--------------------|---------|--------|--------|----------|
| Veckodag            | Start typ   | Start tid | Avrund | Avrund | Sluttyp            | Sluttid | Avrund | Avrund | Aktuell  |
| Mån;Tis;Ons;Tor;Fre | In          | 17:00     |        |        | Ut                 | 1:00    |        |        | 8:00 * 5 |
| Mån;Tis;Ons;Tor;Fre | Exkl raster | 21:00     |        |        | Tillbaka från rast | 22:00   |        |        | 1:00 * 5 |
|                     |             |           |        |        |                    |         |        |        | 35:00    |

| TM Schema           |           |           |        |        |         |         |        |        | -       |   | × |
|---------------------|-----------|-----------|--------|--------|---------|---------|--------|--------|---------|---|---|
| Veckodag            | Start typ | Start tid | Avrund | Avrund | Sluttyp | Sluttid | Avrund | Avrund | Aktuell |   |   |
| Mån;Tis;Ons;Tor;Fre | In        | 1:00      |        |        | Ut      | 8:00    |        |        | 7:00 *  | 5 |   |
|                     |           |           |        |        |         |         |        |        | 35:00   |   |   |

|         | Andra   | Radera | Angra plan | <b>E</b><br>Spara |
|---------|---------|--------|------------|-------------------|
| Namn 🔺  | Timepla | n      | Proje      | kt                |
| Day     | Planeri | ng     | Day        |                   |
| Evening | Planeri | ng     | Even       | ing               |
| Night   | Planeri | ng     | Night      |                   |

Välj dagar på planering på vänster sida av skärmen och helt enkelt dra och droppa den önskade mallen. Ett fönster kommer att dyka upp och ge dig alternativ för respons på din användning, du kan fortfarande ändra det tillhörande projektet eller radera efter användning. Klicka på "OK " spara.

| Lägga till planering | ×                      |
|----------------------|------------------------|
| Närvaro              | Frånvaro               |
| Beskrivning          |                        |
| Startdatum           |                        |
| 3 John Lasseter      | 1-2-2018 8:00 - 12:00  |
| 3 John Lasseter      | 1-2-2018 13:00 - 17:00 |
| 3 John Lasseter      | 2-2-2018 8:00 - 12:00  |
| 3 John Lasseter      | 2-2-2018 13:00 - 17:00 |
| Projekt<br>Day       |                        |
|                      | OK Avbryt              |

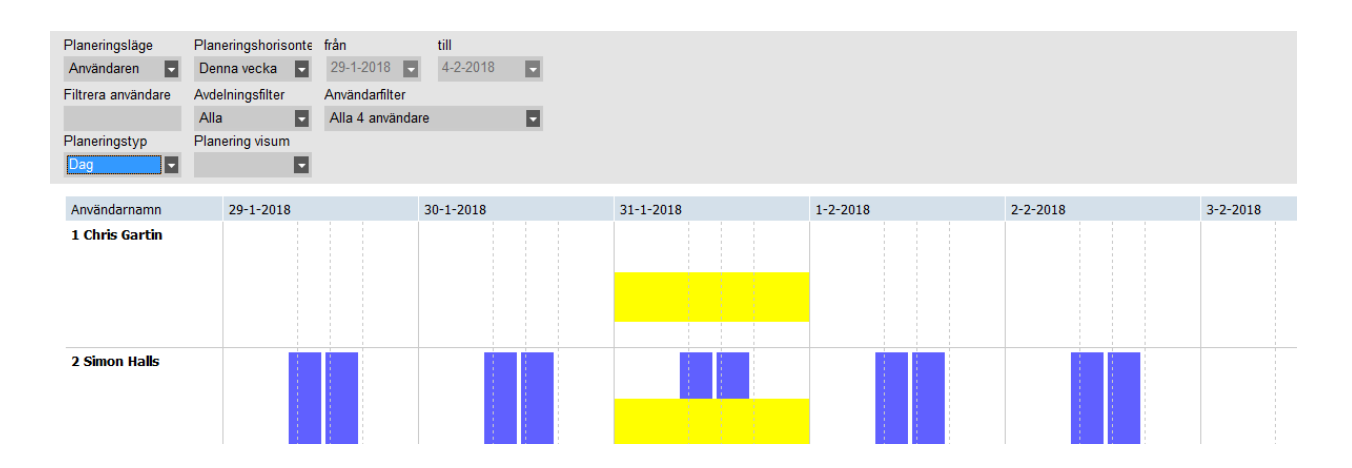

Upprepa proceduren tills du är färdig med planeringen.

# 4.8.2 LÄGG TILL EN HELGDAGSPLANERING

Planeringen av nationella helgdagar är en rak process. Gå till Planeringssidan och klicka på Importera helgdagar-knappen som finns på höger sida högst upp på sidan.

Välj ditt land i rullgardinssidan på fönstret som precis dök upp. Lämna standardvalda Projektet. Validera ditt val genom att trycka OK.

| Holiday        |    | ×      |
|----------------|----|--------|
| Land / Region  |    |        |
| German, Berlin |    |        |
| Projekt        |    |        |
| Holiday        |    |        |
|                |    |        |
|                |    |        |
|                |    |        |
|                | ОК | Avbryt |

Observera: Om du har raderat semesterprojektet från din Projektlista, skapa ett nytt Projekt med Semester som Projekttyp innan du importerar nationella helgdagar. Annars kommer programvaran att skapa ett fel på grund av Projektet som fattas.

### 4.8.3 LÄGG TILL SEMESTERPLANERING

Planera semestrar kommer att variera beroende på om dina anställda arbetar med regelbundet arbete eller planeringsschema. Dessutom, om du har valt tim- eller dagberäkning. Nedan finns ett exempel på timberäkning.

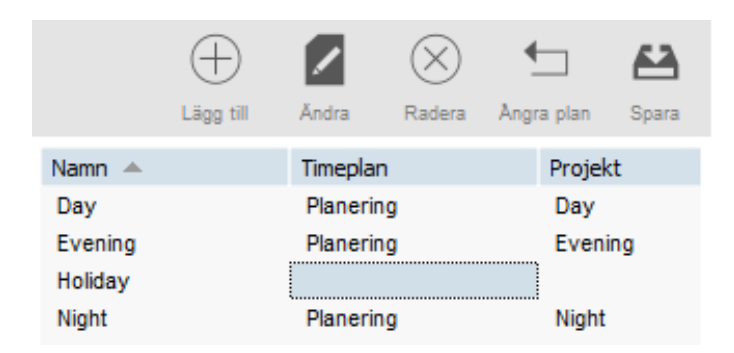

Låt oss skapa en mall som kan läggas till planeringen. Vi kommer att namnge det som vi sett tidigare, men istället för att skapa en planering för mallen, kommer vi att specificera en tidsintervall i "Tidsplans" cellen.

30

31

|         | ⊥ägg till | <b>Andra</b> | Radera | Angra plan | <b>Ka</b><br>Spara |
|---------|-----------|--------------|--------|------------|--------------------|
| Namn 🔺  |           | Timepla      | n      | Projek     | d                  |
| Day     |           | Planeri      | ng     | Day        |                    |
| Evening |           | Planeri      | ng     | Even       | ing                |
| Holiday |           | 00:00-2      | 23:59  |            |                    |
| Night   |           | Planeri      | ng     | Night      |                    |

Denna intervall ska täcka arbetsschemat länkat till den anställde. I vårt arbetsschemaexempel är den anställdes arbetsschema från 09:00 till 17:00.

Vi kan fylla i 09:00-17:30 i tidsplanscellen. Om du vill täcka alla typer av arbetsscheman, kan du fylla i 00:00-23:59 i tidsplanscellen.

|         | ⊥ägg till | <b>Andra</b> | Radera      | Angra plan | 8<br>Spara |
|---------|-----------|--------------|-------------|------------|------------|
| Namn 🔺  |           | Timepla      | n           | Projek     | t          |
| Day     |           | Planeri      | ng          | Day        |            |
| Evening |           | Planeri      | ng          | Eveni      | ng         |
| Holiday |           | 00:00-2      | 00:00-23:59 |            | ay         |
| Night   |           | Planeri      | ng          | Night      |            |

Vi behöver inte skapa ett nytt Årojekt för denna mall, vi behöver endast välja standard Semester-projekt. Spara din mall genom att klicka på "Spara plan"-ikon på höger sida av skärmen.

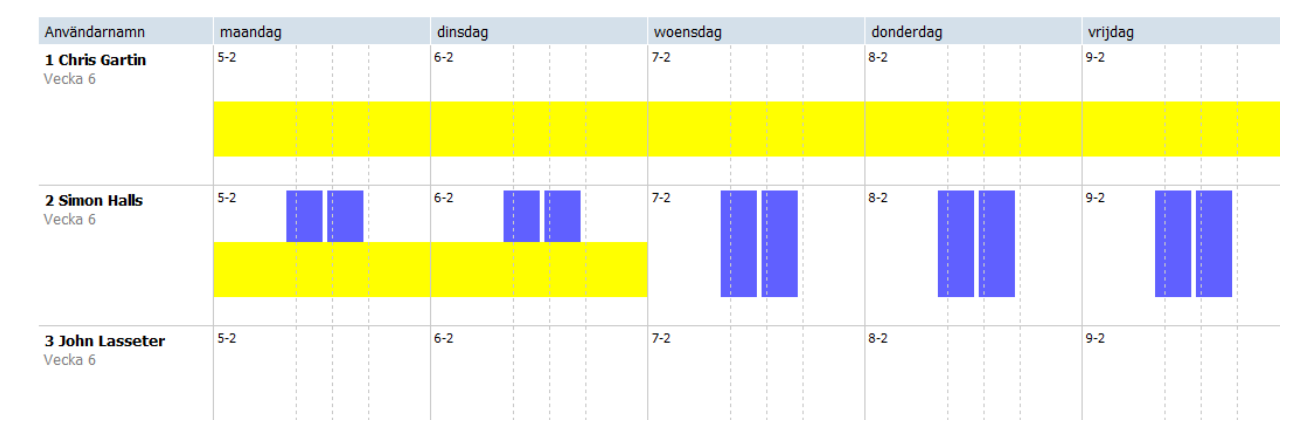

Efter det, behöver vi bara välja semesterdagar på planering och dra och droppa vår semestermall.

Anställda utan planering:

| Lägga till planering | ×                      |
|----------------------|------------------------|
| Närvaro              | Frånvaro               |
| Beskrivning          |                        |
| Startdatum           |                        |
| 3 John Lasseter      | 1-2-2018 8:00 - 12:00  |
| 3 John Lasseter      | 1-2-2018 13:00 - 17:00 |
| 3 John Lasseter      | 2-2-2018 8:00 - 12:00  |
| 3 John Lasseter      | 2-2-2018 13:00 - 17:00 |
| Projekt<br>Vacation  |                        |
|                      | OK Avbryt              |

För att planera semester för en anställd som arbetar utan planering, dra en mall som du redan använder för denna anställde över de dagar som du vill sätta som semesterdagar. När pop-upfönstret dyker upp ändra Projekt till Sem.P.

Alternativt, kan du också skapa en mall med korrekt antal timmar länkade till Sem. P" Projekt

# 4.9 MER INFORMATION OM BETALNINGSKLASSER

Betalningsklasser tillåter dig att definiera en grundläggande betalningskurs per Användare, eller grupp av Användare och tillämpa regler som ändrar denna grundläggade kurs. Du kommer att kunna skapa en rapport och visa antalet timmar länkade till varje betalningskurs.

32

Varje Betalningsklass har ett namn och en beskrivning och är länkade till en grundläggande betalningskurs. För varje Betalningsklass kommer du att definiera en uppsättning regler som ändrar betalningskursen enligt arbetade timmar. Varje regel för Betalningsklass kommer att utlösas när en eller fler villkor uppfylls.

För mer detaljerade instruktioner, se:

- "Betalningsklassskärm" nedanför
- "Betalningsklassrapportskärm" på nästa sida
- "Skapa och implementera en Betalningsklass" på sidan 35
- "Betalningsklasser i praktiken" på sidan 39

# 4.9.1 BETALNINGSKLASSSKÄRM

Skärmen är indelad i två sektioner. På toppen kommer du att se listan på existerande betalningsklasser så väl som deras baskurs och möjlig beskrivning.

| Etikett    | Beskrivning |        |                         |        | Radera |           |
|------------|-------------|--------|-------------------------|--------|--------|-----------|
| Namn       |             | Baslön | Anmärkning              | raga m | Kauera | oppuarera |
| Example    | payclass    | 10     | Please update the rules |        |        |           |
| California | Compliant   | 9      |                         |        |        |           |
| Production | n           | 12,5   |                         |        |        |           |
| Marketing  |             | 12,5   |                         |        |        |           |

Den nedre delen av skärmen visar uppgifter på vald betalningsklass.

På vänster sida av den nedre skärmen (1), kan du se och redigera grundläggande information av betalningsklassen. I mitten (2) visas listan på alla regler tillämpade på denna betalningsklass. Till sist, till höger (3) visas uppgifter på alla valda regler. Regeldetaljer (3):

| Andra Spara Avbryt Lägg till | Radera       |                 |                   |        |
|------------------------------|--------------|-----------------|-------------------|--------|
| Namn                         | Namn         | Namn            | Faktor Anmärkning | Kod    |
| Example payclass             | Ronk Holidov | Bank Holiday    | 1,5 Bank Holiday  | 2      |
| Baslön                       | Dank Holiday |                 |                   |        |
| 10                           | OT1 E        | Under helgdagar |                   | Radera |
| Anmärkning                   | on           |                 |                   |        |
| Please update the rules      | OT2          | Lägg till       |                   |        |
|                              | 012          |                 |                   |        |
|                              | • • • •      |                 |                   |        |

För varje regel, kommer du att kunna se/redigera regelnamnet, multipliceringsfaktorn, eventuella anmärkningar och en lista på villkor.

Det finns 9 olika typer på villkor:

34

- Efter X timmar per dag: kommer regeln att triggas efter ett visst antal arbetade timmar per dag.
- Efter X timmar per vecka: kommer regeln att triggas efter ett visst antal arbetade timmar per vecka.
- Efter X timmar per månad: kommer regeln att triggas efter ett visst antal arbetade timmar per månad.
- Efter X efterföljande dag: kommer regeln triggas att efter ett visst antal efterföljande arbetade dagar.
- Efter en specifik tid: kommer regeln triggas att efter en given timme.
- Innan en specifik tid: kommer regeln triggas att när någon arbetar innan en given timme.
- Under helgdagar: kommer regeln att triggas när en dag har markerats som helgdag (se Projekt och planering).
- På specifika dag(ar): kommer regeln att triggas på en eller fler specifika veckodagar.
- När man använder Projekt: kommer regeln att triggas när en anställd använder ett givet Projekt.

När man använder mer än ett villkor för en regel, måste alla regler matchas för regeln för att triggas. Om villkoren att trigga mer än en regel möts, kommer regeln med högsta faktor att gälla.

### 4.9.2 BETALNINGSKLASSRAPPORTSKÄRM

Denna skärm visar betalningsklassrapporten som en PDF. Rapporten är delad i två sektioner: på toppen (1) visas information per dag, på botten (2) visas summor per regler.

| Datum: 2-6-2018<br>Tid: 0:00 |          |       | Lč     | önek<br>Rapp        | lass<br>ort | 1-1-2018 - 1-31-2018 |                     |
|------------------------------|----------|-------|--------|---------------------|-------------|----------------------|---------------------|
| Namn: C                      | hris Gar | tin   | ID: 1  |                     |             |                      | Tidschema grupp:    |
| Example                      | payclass |       | Avdeln | Avdelning: TimeMoto |             |                      | Anställningsnummer: |
| Datum                        | Dag      | Class | Faktor | Per                 | Timme       | Totalt               | Timmar              |
|                              |          |       |        | timme               |             |                      |                     |
| 1-1                          | Mân      | -     | -      | 10,00               | 4:00        | 40,00                | 9:00-13:00          |
|                              |          | OT1   | 1,50 x | 15,00               | 3:52        | 58,00                | 13:00-16:52         |
| 1-2                          | Tis      | -     | -      | 10,00               | 4:00        | 40,00                | 9:15-13:15          |
|                              |          | OT1   | 1,50 x | 15,00               | 4:23        | 65,75                | 13:15-17:38         |
| 1-3                          | Ons      | -     | -      | 10,00               | 4:00        | 40,00                | 9:54-13:54          |
|                              |          | OT1   | 1,50 x | 15,00               | 5:33        | 83,25                | 13:54-19:27         |
| 1-4                          | Tor      |       | -      | 10,00               | 4:00        | 40,00                | 7:35-11:35          |
|                              |          | OT1   | 1,50 x | 15,00               | 5:37        | 84,25                | 11:35-17:12         |
| 1-5                          | Fre      | -     | -      | 10,00               | 4:00        | 40,00                | 8:14-12:14          |
|                              |          | OT1   | 1,50 x | 15,00               | 6:00        | 90,00                | 12:14-18:14         |
|                              |          | OT2   | 2,00 x | 20,00               | 1:43        | 34,33                | 18:14-19:57         |
| 1-6                          | Lör      |       |        | 10,00               | 4:00        | 40,00                | 9:33-13:33          |
|                              |          | OT1   | 1,50 x | 15,00               | 4:45        | 71,25                | 13:33-18:18         |
| 1-7                          | Sön      | Su    | 2,00 x | 20,00               | 11:58       | 239,33               | 7:49-19:47          |
| 1-8                          | Mân      | -     |        | 10,00               | 4:00        | 40,00                | 8:34-12:34          |
|                              |          | OT1   | 1,50 x | 15,00               | 4:46        | 71,50                | 12:34-17:20         |
| 1-9                          | Tis      |       |        | 10,00               | 4:00        | 40,00                | 9:46-13:46          |
|                              |          | OT1   | 1,50 x | 15,00               | 6:00        | 90,00                | 13:46-19:46         |
|                              |          | OT2   | 2,00 x | 20,00               | 0:03        | 1,00                 | 19:46-19:49         |
| 1-10                         | Ons      |       |        | 10,00               | 4:00        | 40,00                | 9:18-13:18          |
|                              |          | OT1   | 1,50 x | 15,00               | 4:37        | 69,25                | 13:18-17:55         |
| 1-11                         | Tor      | -     | -      | 10,00               | 4:00        | 40,00                | 8:27-12:27          |
|                              |          | OT1   | 1,50 × | 15,00               | 6:00        | 90,00                | 12:27-18:27         |
|                              |          |       |        |                     |             | 1447,91              |                     |
|                              |          |       | -      | 10,00               | 40:00       | 400,00               |                     |
|                              |          | OT1   | 1,50 × | 15,00               | 51:33       | 773,25               |                     |
|                              |          | OT2   | 2,00 x | 20,00               | 1:46        | 35,33                |                     |
|                              |          | Su    | 2,00 x | 20,00               | 11:58       | 239,33               |                     |
|                              |          |       |        |                     |             | 1447,91              |                     |

### 4.9.3 SKAPA OCH IMPLEMENTERA EN BETALNINGSKLASS

#### 4.9.3.1 LÄGG TILL EN BETALNINGSKLASS

Gå till hanteringsskärmen för Betalningsklass (Redigera>Betalningsklass).

Klicka på Lägg till-ikonen på höger sida på övre delen av skärmen. Ett nytt fönster kommer att dyka upp.

| Lägg till löneklass |  |    | ×      |
|---------------------|--|----|--------|
| Namn                |  |    |        |
|                     |  |    |        |
| Baslön              |  |    |        |
|                     |  |    |        |
| Anmärkning          |  |    |        |
|                     |  |    |        |
|                     |  |    |        |
|                     |  | OK | Avbryt |

Fyll i grundläggande information (namn och Betalningskurs) och tryck OK.

### 4.9.3.2 LÄGG TILL EN REGEL

Klicka på Lägg till-ikonen på höger sida på nedre sidan av skärmen.

| Andra                               | Spara | 4vbryt      | Lägg till | Radera |  |
|-------------------------------------|-------|-------------|-----------|--------|--|
| Namn<br>Marketing<br>Baslön<br>12,5 |       |             | Na        | IMN    |  |
| Anmärkning                          |       |             |           |        |  |
| Nama                                |       | Falsta      | A         |        |  |
| ivamn                               |       | накtor<br>1 | Anmarknir | ıg     |  |

Fyll i namnet och faktorn (faktorn är multipliceraren lagd på grundläggande betalningskurs när villkoren av denna regel uppfylls.

37

Lägg till villkor

Efter X timmar per dag Efter X timmar per vecka Efter X timmar per månad Efter X på varandra följande dagar Efter en viss tid Innan en viss tidpunkt Under helgdagar På specifik(a) dag(ar) Vid användning av Projekt psk Max Timmar Per Vecka Kal

Välj ett villkor i rullgardinslistan. Beroende på typ av valt villkor ska du fylla i olika information (antal timmar, antal dagar, specifik dag eller Projekt...). Om du behöver lägga till mer än ett villkor, klicka på [Lägg till] knappen under sista villkoret.

|            | 83    |        | $\oplus$  | $\otimes$ |     |
|------------|-------|--------|-----------|-----------|-----|
| Ändra      | Spara | Avbryt | Lägg till | Radera    |     |
|            |       |        |           |           |     |
| Namn       |       |        | Na        | imn       | Nam |
| Marketing  |       |        |           |           |     |
| Baslön     |       |        |           |           |     |
| 12,5       |       |        |           |           |     |
| Anmärkning |       |        |           |           |     |
|            |       |        |           |           | Lá  |
|            |       |        |           |           |     |
|            |       |        |           |           |     |
|            |       |        |           |           |     |

När du är färdig, klicka på sparaikonen som finns på vänster sida på nedre sidan av skärmen. Det är möjligt att länka denna nyligen skapade betalningsklass med en Avdelning eller med en enstaka Användare.

#### Länka en Betalningsklass till en Avdelning

Gå till Avdelningshanteringsskärmen. Varje användare på Avdelningen kommer att ha denna Betalningsklass som standard.

Välj avdelning och klicka på redigeraknappen.

| Ändra avdelning                                                    |                 |
|--------------------------------------------------------------------|-----------------|
| Namn                                                               | Beskrivning     |
| Marketing                                                          | Marketing Dept. |
| Löneklass                                                          |                 |
| Marketing -                                                        |                 |
| Example payclass<br>California Complian<br>Production<br>Marketing |                 |

Välj betalningsklass i Betalningsklassens rullgardinslista. Spara.

Om du vill upphäva Avdelningens standard, kan du länka en Betalningsklass till en användare: "Länka en Betalningsklass till en Användare" nedanför.

#### Länka en Betalningsklass till en Användare

Gå till Användarsidan, välj en Användare och klicka på "Redigera" ikonen.

Välj Arbetstidsfliken.

| Systemdata                           | Personalinfo                 | Identifikation                       | Arbetstid                             | Semester           |
|--------------------------------------|------------------------------|--------------------------------------|---------------------------------------|--------------------|
| Från förra året<br>2312:00           | Korrigering<br>336:49        | Sammar<br>2648:4                     | nlagt antal timmar för semester<br>49 | för innevarande år |
| Semester för i år i timmar<br>224:00 | Särskild ledighet l<br>16:00 | 248:00 Sammar 488:00                 | nlagt antal timmar för semester<br>O  | för innevarande år |
| Timmar tas<br>40:00                  | Timmar planerat<br>0:00      | Totali<br>3136:-<br>Timmar<br>3096:- | 49<br>kvar<br>49                      |                    |
| Andra Spara                          | Avbryt Andra                 |                                      |                                       |                    |

Välj betalningsklassen du önskar använda i Betalningsklassens rullgardinslista. Lämna detta fält tomt för att tillämpa en högre Betalningsklassinställning för Avdelningen.

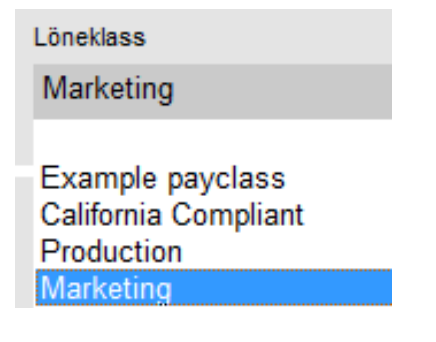

Klicka på Spara.

#### Ändra betalningskursen för en användare

Du kan ändra den grundläggande betalningskursen för varje Användare.

4

| Löneklass | Baslön |
|-----------|--------|
| Marketing | - 10   |
|           |        |

I Arbetstidsfliken, ange det önskade värdet i Grundläggande kursfältet. Detta kommer att åsidosätta den grundläggande betalningskursen av tillämpad betalningsklass.

### 4.9.4 BETALNINGSKLASSER I PRAKTIKEN

### 4.9.4.1 DUBBEL LÖN PÅ SÖNDAGAR

Skapa en regel för betalningsklasser, namnge den och ge den en faktor på 2. Lägg till en "På en specifik dag" villkor och kryssa för rutan för Söndag. Spara.

| Andra         | Spara    | 4vbryt | Lägg till | Radera |          |                        |        |                 |                    |
|---------------|----------|--------|-----------|--------|----------|------------------------|--------|-----------------|--------------------|
| Namn          |          |        | N         | lamn   |          | Namn                   | Faktor | Anmärkning      | Kod                |
| California Co | ompliant |        |           |        | <u>^</u> | 7th                    | 1,5    |                 | OT                 |
| Baslön        |          |        |           |        |          |                        |        |                 |                    |
| 9             |          |        |           | 7th    | E        | På specifik(a) dag(ar) |        | Mån Tis Ons Tor | Fre Lör Sön Radera |
| Anmärkning    |          |        |           | 741    |          |                        |        |                 |                    |
|               |          |        |           | 7th 8+ |          | Lägg till              |        |                 |                    |
|               |          |        |           | Q.1    | -        |                        |        |                 |                    |

#### 4.9.4.2 DUBBEL LÖN PÅ SÖNDAGAR OCH HELGDAGAR

Här har vi två olika regler. Vi skapade precis regeln som tillämpas på Söndagar, nu behöver vi lägga till en regel för helgdagar. Lägg till en ny regel, namnge den och ge den en faktor på 2. Lägg till villkoret Under helgdagar. Spara.

| Andra        | Spara        | Avbryt | ()<br>Lägg till | Radera        |          |                 |        |              |        |
|--------------|--------------|--------|-----------------|---------------|----------|-----------------|--------|--------------|--------|
| Namn         |              |        | I               | Namn          |          | Namn            | Faktor | Anmärkning   | Kod    |
| Example page | yclass       |        |                 | Deels Ustiday | <u>^</u> | Bank Holiday    | 1,5    | Bank Holiday | 2      |
| Baslön       |              |        |                 | Бапк Нойдау   |          |                 |        |              |        |
| 10           |              |        |                 |               | =        | Under helgdagar |        |              | Radera |
| Anmärkning   |              |        |                 | 011           |          |                 |        |              |        |
| Please upda  | te the rules |        |                 | OT2           |          | Lägg till       |        |              |        |
|              |              |        |                 | OTS           | -        |                 |        |              |        |

#### 4.9.4.3 LÖN \*1,5 (150 %) EFTER 8 TIMMAR PER DAG

Lägg till en ny regel, namnge den och ge den en faktor på 1,5. Lägg till villkoret Efter X timmar, sätt antal timmar till 8. Spara.

| Andra               | Spara     | 4vbryt       | ()<br>Lägg till | Radera           |                        |        |            |        |
|---------------------|-----------|--------------|-----------------|------------------|------------------------|--------|------------|--------|
| Namn                |           |              | _               | Namn             | Namn                   | Faktor | Anmärkning | Kod    |
| Logistics<br>Baslön |           |              |                 | Regular overtime | Regular overtime       | 1      | Timmar     |        |
| 10,35<br>Anmärkning |           |              |                 |                  | Efter X timmar per dag |        | 8          | Radera |
| Applies to all      | employess | from logisti | CS              |                  | Lägg till              |        |            |        |
|                     |           |              |                 |                  |                        |        |            |        |

#### 4.9.4.4 LÖN \*1,5 (150 %) EFTER 8 TIMMAR OCH \*2 (200%) EFTER 10 TIMMAR PER DAG

Här har vi två olika regler. Vi skapade precis regeln som tillämpas på mer än 8 arbetade timmar, nu behöver vi lägga till en regel för mer än 10 timmar.

Lägg till en ny regel, namnge den och ge den en faktor på 2. Lägg till villkoret Efter X timmar, sätt antal timmar till 10. Spara.

| Andra              | Spara 8       | Avbryt | Lägg till | Radera               |          |                        |             |                                               |          |
|--------------------|---------------|--------|-----------|----------------------|----------|------------------------|-------------|-----------------------------------------------|----------|
| Namn<br>Example pa | ayclass       |        |           | Namn<br>Bank Holiday | <b>^</b> | Namn<br>OT2            | Faktor<br>2 | Anmärkning<br>Overtime (> 10 hours)<br>Timmer | Kod<br>3 |
| 10<br>Anmärkning   |               |        |           | OT1                  | E        | Efter X timmar per dag |             | 10                                            | Radera   |
| Please upda        | ate the rules |        |           | OT2                  |          | Lägg till              |             |                                               |          |

### 4.9.4.5 ÖVERTID PÅ EN SÖNDAG

Detta fall hanteras med en regel med två villkor: det första villkoret är ett "efter X timmar" villkor, här är värdet 8. Det andra villkoret är "På specifika dagar", med Söndag förkryssad. Spara.

| Andra Spara Avbryt Li                 | agg till Radera |                          |                               |              |
|---------------------------------------|-----------------|--------------------------|-------------------------------|--------------|
| Namn<br>Example payclass              | Namn            | Namn<br>A Su             | Faktor Anmärkning<br>2 Sunday | Kod<br>3     |
| Baslön<br>10                          | OT2             | På specifik(a) dag(ar)   | Mân Tis Ons Tor Fre Lör       | ✓ Sön Radera |
| Anmärkning<br>Please update the rules | OTS             | ≡ Innan en viss tidpunkt | tid<br>8                      | Radera       |
|                                       | Su              | Lägg till                |                               |              |

40

41

# 5 HUR MAN SKA KONTROLLERA/RAPPORTERA STÄMPLINGSTIDER

Denna sektion beskriver hur du kan kontrollera stämplingstider och hur du ska göra rapporter.

### 5.1 KONTROLLERA/RAPPORTERA STÄMPLINGSTIDER I TIMEMOTO PC-PROGRAMVARA

Starta TimeMotos PC-programvara och logga in. Gå till Rapport.

Med rapporter kan du se, skicka epost, skriva ut och exportera stämplingsdata. TimeMoto PC-programvara erbjuder följande typer av rapporter:

- Närvaro
- Dag
- Period
- Tidrapport
- Projekt
- Betalning
- Klassificering

För mer information, se "Rapport" på sidan 16.

### 42 5 HUR MAN SKA KONTROLLERA/RAPPORTERA STÄMPLINGSTIDER

# 6 HUR TERMINALER SKA SYNKRONISERAS

Denna sektion förklarar hur man ska synkronisera data mellan terminalerna och programvaran.

TimeMoto erbjuder följande alternativ för nätverksanslutna TimeMoto terminaler:

- "Ställ in tid" nedanför
- "Synkronisera Användardata" nedanför
- "Synkronisera projekt" nedanför

# 6.1 STÄLL IN TID

TimeMoto PC-mjukvara tillåter dig att ställa in tiden för din dator på en nätverksansluten TimeMoto Terminal:

- 1. Gå till Redigera/Enhet.
- 2. Välj en terminal med status "Ansluten".
- 3. Klicka på Ställ in tid.

# 6.2 SYNKRONISERA ANVÄNDARDATA

För att synkronisera Användardata mellan en nätverksansluten TimeMoto Terminal och din TimeMoto PCprogramvara:

- 1. Gå till Redigera/Enhet.
- 2. Välj en terminal med status "Ansluten".
- 3. Klicka på Synkronisera. Ett nytt fönster kommer att dyka upp som visar skillnader mellan data i programvaran och data på terminalen.
- 4. Klicka på TA>PC för att skicka data från terminalen till programvaran. Eller klicka på PC>TA för att skicka data från programvaran till terminalen.
- 5. Bekräfta med Utför.

# 6.3 SYNKRONISERA PROJEKT

För att skicka alla Projektkoder från programvaran till en terminal:

- 1 Gå till Redigera/Enhet.
- 2 Välj en terminal med status "Ansluten".
- 3 Klicka på Synkronisera projekt.

### 44 6 HUR TERMINALER SKA SYNKRONISERAS

# 7 HUR MAN SKA LÄGGA TILL/REDIGERA ANVÄNDARNAS STÄMPLINGSTIDER

Denna sektion förklarar hur du kan lägga till eller redigera användarnas stämplingstider.

Lär dig hur:

- "Lägg till en ny stämplingstid med TimeMotos programvara" nedanför
- "Redigera en existerande stämplingstid i TimeMoto PC-programvara" nedanför

# 7.1 LÄGG TILL EN NY STÄMPLINGSTID MED TIMEMOTOS PROGRAMVARA

- 1. Gå till Redigera/Stämpling.
- 2. Klicka på Lägg till-knappen. Du kan också högerklicka med musen i Dataområdet och välja Lägg till stämplingstid från rullgardinsmenyn. Lägg till stämplingstids-fönstret dyker upp.

| Lägg till tid |     |         |    | ×      |
|---------------|-----|---------|----|--------|
| Namn          |     |         |    |        |
|               |     |         |    |        |
| När           | tid | In/Ut   |    |        |
| 5-2-2018      |     | In      |    |        |
| Terminal      |     | Projekt |    |        |
|               |     |         |    |        |
| Anmärkning    |     |         |    |        |
|               |     |         |    |        |
|               |     |         |    |        |
|               |     |         |    |        |
|               |     |         |    |        |
|               |     |         | OK | Avbryt |

3. Lägg till datan och klicka på OK. Lägg till datan och klicka på OK.

 $\Delta$  OK-knappen är endast tillgänglig när alla krävda fält har fyllts i.

### 7.2 REDIGERA EN EXISTERANDE STÄMPLINGSTID I TIMEMOTO PC-PROGRAMVARA

- 1. Gå till Redigera/Stämpling.
- 2. Välj den ingång du vill redigera och klicka på Redigera-knappen (eller dubbelklicka på ingången).

### 46 7 HUR MAN SKA LÄGGA TILL/REDIGERA ANVÄNDARNAS STÄMPLINGSTIDER

Redigera stämplingstidsfönstret dyker upp.

| Ändra klockslag        |       |           |    | ×      |
|------------------------|-------|-----------|----|--------|
| Namn                   |       |           |    |        |
| 2 Simon Simon Halls    |       |           |    |        |
| När                    | tid   | In/Ut     |    |        |
| 5-2-2018               | 12:00 | Ut        |    |        |
| Terminal               |       | Projekt   |    |        |
| TM-828 (192.168.68.82) |       | Projektet |    |        |
| Anmärkning             |       |           |    |        |
|                        |       |           |    |        |
|                        |       |           |    |        |
|                        |       |           | ок | Avbryt |

3. Redigera datan och klicka på OK.

När du ändrar datum/tid kommer programvaran att automatiskt lägga till en ny ingång och sätta den gamla ingången till Ignorerad. Sedan är den gamla ingången ignorerad av programvaran för timberäkning och förblir närvarande i listan.

### Du kan också snabbt ändra In/Ut-läget

Höger musklick på ingången och välj den önskade ändringen från rullgardinsmenyn.

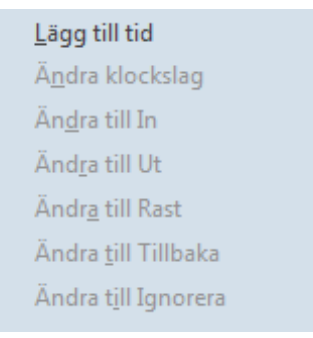

# 8 DIVERSE

"Hur man ska hantera Sjukfrånvaro" nedanför

"Hur man ska ändra Övertid" på nästa sida

"Hur du ska flytta din data till en annan dator" på sidan 50

# 8.1 HUR MAN SKA HANTERA SJUKFRÅNVARO

Håll kontroll på sjukfrånvaro: det finns 2 möjliga scenario; den anställde har redan ett arbetsschema eller en planering eller måste du göra din planering när du vet att en anställd har sjukfrånvaro.

### 8.1.1 HANTERA SJUKFRÅNVARO MED STÄMPLINGSRAMAR

- 1. Gå till "Stämplingsram"-sidan och välj den frånvarande anställde.
- 2. Välj dag(ar) då personen var sjuk och högerklicka.
- 3. Välj "Kopiera schema till närvaroregister", ett nytt fönster kommer att dyka upp. I projektets rullgardinsmeny, välj det fördefinierade "Sjuk" projektet och klicka på OK.

| Lägg till tid        |     |          |    | ×      |
|----------------------|-----|----------|----|--------|
| Namn                 |     |          |    |        |
| 3 John John Lasseter |     |          |    |        |
| När                  | tid | In/Ut    |    |        |
| 5-2-2018             | 12  | Tillbaka |    |        |
| Terminal             |     | Projekt  |    |        |
|                      |     | Sjuk     |    |        |
| Anmärkning           |     |          |    |        |
|                      |     |          |    |        |
|                      |     |          |    |        |
|                      |     |          |    |        |
|                      |     |          |    |        |
|                      |     |          | OK | Avbryt |

Din anställde är nu registrerad som sjuk för de valda dagarna.

# 8.1.2 HANTERA SJUKFRÅNVARO I PLANERINGEN

Fortsätt som om du ska planera vanliga arbetstimmar. När bekräftelsefönstret dyker upp, ändra Projektet till standard "Sjuk" projekt.

| 48 | 8 | DIVERSE |
|----|---|---------|
|----|---|---------|

| Lägga till planering |      |                     |           | × |
|----------------------|------|---------------------|-----------|---|
| Närvaro              |      | Frånva              |           |   |
| Beskrivning          |      |                     |           |   |
| Startdatum           |      |                     |           |   |
| 2 Simon Halls        | 5-2- | 2018 17:00 - 21:0   | 0         | Â |
| 2 Simon Halls        | 5-2- | -2018 22:00 - 6-2-2 | 2018 1:00 |   |
| 2 Simon Halls        | 6-2- | 2018 17:00 - 21:0   | 0         |   |
| 2 Simon Halls        | 6-2- | 2018 22:00 - 7-2-2  | 2018 1:00 | E |
| 2 Simon Halls        | 7-2- | 2018 17:00 - 21:0   | 0         |   |
| 2 Simon Halls        | 7-2- | 2018 22:00 - 8-2-2  | 2018 1:00 |   |
| 2 Simon Halls        | 8-2- | 2018 17:00 - 21:0   | 0         |   |
| 2 Simon Halls        | 8-2- | 2018 22:00 - 9-2-2  | 2018 1:00 | ÷ |
| Projekt              |      |                     |           |   |
|                      |      |                     |           |   |
|                      |      |                     |           |   |
|                      |      | ОК                  | Avbryt    |   |

Din anställdes sjukfrånvaro är nu hanterad.

# 8.2 HUR MAN SKA ÄNDRA ÖVERTID

Över året, kan dina anställda ackumulera övertidstimmar. Den "Ändra övertid"-funktionen hos programvaran kommer att hjälpa dig att hantera dessa övertidstimmar.

Gå till Användarsidan och välj den Användare för vilken du vill ändra timmarna. Klicka på Ändra-ikonen, ett nytt fönster kommer att dyka upp.

| Systemdata Po     | Personalinfo Identifikation | Arbetstid  | Semester      |            |
|-------------------|-----------------------------|------------|---------------|------------|
| Användar ID       | Email                       | Behörighet | Status        |            |
| 2                 | Simon@Mycompany.com         | Användare  | Aktiv         |            |
| Användarnamn      | Arbetsschema                |            |               | Ăndra      |
| Simon             | Safescan_01                 |            |               |            |
| Avdelning         | Telefon                     |            |               | $(\times)$ |
| TimeMoto          | 0156789453                  | Ä          | ndra lõsenord | Radera     |
| _öneklass         | Baslön                      |            |               |            |
| Marketing         | 10                          |            |               |            |
|                   |                             |            |               |            |
|                   | I 💽                         |            |               |            |
| Andra Spara Avbry | /t Ändra                    |            |               |            |

Klicka på Ändra-ikonen i det översta fältet av Användarinformationsfliken.

| Användar ID            | Email               | Behörighet | Status   | _      |
|------------------------|---------------------|------------|----------|--------|
| 2                      | Simon@Mycompany.com | Användare  | Aktiv    |        |
| Användarnamn           | Arbetsschema        |            |          | Ändra  |
| Simon                  | Safescan_01         |            |          |        |
| Avdelning              | Telefon             |            |          | (X)    |
| TimeMoto 🔽             | 0156789453          | Ändra      | lösenord | Radera |
| Löneklass              | Baslön              |            |          |        |
| Marketing 🔽            | 10                  |            |          |        |
|                        |                     |            |          |        |
| 2 🖴 🖕 🕻                | 3                   |            |          |        |
| Ändra Spara Avbryt Änd | dra                 |            |          |        |

Ett nytt fönster kommer att dyka upp. Du kan välja när övertidsbalansen ska ändras.

Du kan välja en typ av ändring: Betalda timmar: timmarna minskas från övertidsbalansen, de visas som "betalda timmar" i rapporten.

Semestertimmar: timmarna minskas från övertidsbalansen och läggs till semesterbalansen. Övriga timmar: timmarna minskas från övertidsbalansen. Du kan ange en kommentar för att ge fler uppgifter i rapporten. Klicka på OK när du är färdig.

Obs: Om du vill lägga till timmar istället för att dra ifrån, placera minus (-) tecken före antalet timmar.

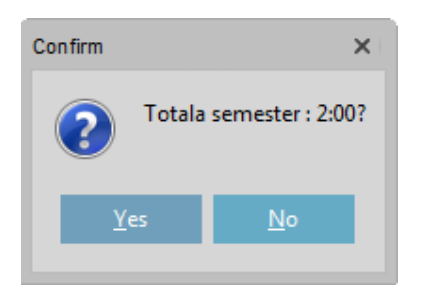

Ett fönster kommer att dyka upp för att bekräfta ditt val.

Du kommer att få se en lista på alla ändringar gjorda i rapportsidan.

| Amendments |            |                |                        |  |  |
|------------|------------|----------------|------------------------|--|--|
| Value      | Туре       | Updater        | Comment                |  |  |
| 2:00       | Vacation   | Jean           | Added 2 vacation hours |  |  |
| 2:00       | Paid       | Jean           |                        |  |  |
| Sum        | Paid: 2:00 | Vacation: 2:00 |                        |  |  |

# 8.3 HUR DU SKA FLYTTA DIN DATA TILL EN ANNAN DATOR

TA-programvaror använder en Firebird inbäddad databas. Det är möjligt att kopiera denna databas och installera den på en dator förutsatt att den kör Firebird Server-programvaran. Efter att ha ändrat databasens plats, behöver du ändra anslutningssträngen i programvaran: Gå till Inställningsskärmen, i Databasfältet skriver du in den nya adressen till databasen. Klicka på spara. Programvaran behöver startas om.

För mer information rörande användandet av Firebird Server med din programvara, kontakta vårt tekniska stöd.

# TimeNoto®

### TimeMoto<sup>®</sup> av Safescan<sup>®</sup>

TimeMoto<sup>®</sup> och Safescan<sup>®</sup> är registrerade varumärken för Solid Control Holding B.V. Ingen information får produceras i någon form, skrivas ut, kopieras eller på annat sätt utan skriftligt tillstånd av Solid Control Holding B.V. Solid Control Holding B.V. förbehåller sig alla immateriella och industriella rättigheter som alla deras patent, varumärke, design, tillverkning, reproduktion, användning och försäljningsrättigheter. Safescan - PO Box 7067 2701 AB Zoetermeer - NL. © 2017 Safescan ®. Med ensamrätt.

www.safescan.com

www.timemoto.com